#### **TNT入門** \$ Pou Troyes Jakan BEAUCE idusiara Orleans ปี ค่ง comันก Lamores ムの基本操作 Blois Salbriz ainar Dijon В ER AINE R Y Bourges W. chux I, Boulunt Brisc Meniller HAM L. Roy Jakan S.Sawie 291 LAMARCE eneve -11: Y 1961 R. NE LI Rog DIMARCHE Montauban. **TNTmips**<sup>®</sup> Ail PR ENC Toulouse 0 TNTedit™ Arles Fren Aix Carca Bone TNTview® Polix Marseille Fanjunx Toulan A Varbone

#### はじめに

本書では、すべてのTNT製品で提供されている統合システムの基本操作に必要な事項を説明します。シス テムの基本操作に関しては、以下のページで調べてください。すべてのコンピュータで全く同じインタ フェースを実現するため、TNT製品ではOSF Motif™がインストールされた×ウィンドウ・システムを使 用します。×とMotif はコンピュータのグラフィカル・インタフェースの標準となっており、長い間ワーク ステーションで共通に使用されています。×とMotif はマイクロソフトWindowsやMacOSとの間に多くの 類似点がありますが、詳細では一部異なるため、最初は戸惑いがあるかもしれません。

必須基礎知識 本書では、読者が『TNT入門:地理空間データ表示』の練習問題を完了しているものと仮 定しています。『TNT入門:地理空間データ表示』の練習問題では、プロジェクト・ファイルに格納された ラスタ、ベクタ、CAD、TIN、データベースなどのオブジェクトを選択したり表示する方法が示されていま す。また、表示オブジェクトを拡大、移動、強調する方法も知っておく必要があります。多層表示で層を追 加したり削除する方法や、リファレンスマニュアルの使用方法もよく覚えておいてください。本書では、こ れらの基本的な操作については繰り返して説明しませんので、必要に応じ『TNT入門:地理空間データ表 示』で調べてください。

サンプルデータ 本書の練習問題では、TNT製品に添付されているサンプルデータを使用します。TNT製品のCDにアクセスできない場合は、マイクロイメージ社のウェブサイトからデータをダウンロードできます。特に、本書ではBEREAMSSプロジェクト・ファイルのオブジェクトを使用します。インストールの過程で、これらのファイルの読み書き用コピーをハードディスクドライブ上に作成します。そのため、CD-ROM上の読み込み専用のサンプルデータに対して直接的な操作を行うと異常が発生する場合があります。

その他の資料 本書には、システムの基本操作についての概要しか示されておりませんので、詳細についてはTNT リファレンスマニュアルを参照してください。システムの基本操作について 170 ページ以上に 渡って説明しています。

TNTmipsとTNTlite™ TNTmipsには2つのバージョンがあります。プロフェッショナル・バージョン と、無料バージョンであるTNTliteです。本書では、どちらのバージョンも「TNTmips」と呼ぶことにしま す。プロフェッショナル・バージョンにはソフトウェアライセンス・キーが必要です。このキーがない場合、 TNTmipsはTNTliteモードで動作し、オブジェクトのサイズが制約されるほか、TNTliteの別のコピーとの 間でしかデータを共有できません。

システムの基本操作は、TNTmips、TNTedit、TNTview、TNTatlas において共通です。TNTlite では、添付されたサンプルの地理データを使用してすべての練習問題を完全に実行することができます。

Keith Ghormley、2000年9月20日

 一部のイラストでは、カラー・コピーでないと重要な点がわかりにくい場合があります。マイクロイメージ社のウェブ・サイトから本書を入手されれば、カラーで印刷したり表示できます。また、このウェブ・サイトからは、『TNT入門』のその他のテーマに関する最新のパンフレットも入手できます。インストール・ガイド、サンプル・データ、および最新バージョンのTNTliteをダウンロードできます。アクセス先は次の通りです。 http://www.microimages.com

X ウィンドウ・システムは、Digital Equipment Corporation(DEC社)

とIBM の参加を得てマサチューセッ

ツ工科大学で開発されました。その設

計目的には、マルチタスク、リモート

実行、および1つのコンピュータ・シ

ステム上で作成したグラフィックスを

ネットワーク内の他のコンピュータ上

で表示できること、などをサポートす

ることが含まれていました。Xは、伝

統的に UNIX との間に強い関係があ りますが、どのオペレーティング・シ

ステム上でも動作します。

### X と Motif

TNTmipsは次の点で、他のいかなるソフトウェア製品とも異なります。 つまり、主要部とインタフェースがWindows、マッキントッシュ、 UNIXなどのあらゆるコンピュータにおいて全く同一な点です。マイク ロイメージズ社のソフトウェア・エンジニアは、プログラミング・コー ドのバージョンが1つだけになるように維持しており、このコードは、 修正せずに各タイプのコンピュータに合うように作られています。各タ イプのコンピュータのTNTmipsのバージョンがその他のあらゆるタイ プのコンピュータと正確に一致するようにするには、コードを1セット だけに保つしかありません。このような方法により、マイクロイメージ ズ社は、新しいプラットフォームに対しても容易にTNT製品をリリー スできるようにしています。また、アップデートや新パージョンがリ リースされたときにユーザのコンピュータのTNTmipsのバージョンが

取り残されたり後れを取ることは絶対に ありませんので、ユーザも、マイクロイ メージズ社のクライアントとしてのメ リットが得られます。

マイクロイメージズ社は、TNT 製品の システム環境としてXウィンドウ・シス テムとOSF/Motifを採用することによ り、このような異種プラットフォームを 区別なくカバーした開発を実現していま す。OSF/Motif は、Open Software Foundation(オープン・ソフトウェア財団)に よるインタフェース仕様です。UNIX コ ンピュータでは、基本構成でX と Motif が用意されています。マッキントッシュ Developers of Geographic Information Systems integrated with image processing, desktop cartography, and surface modeling for Windows, Mac and UNIX platforms including LINUX Mith Floor - Sharp Tower 20 South 13th Street Lincoln, Nebraska 68506 USA

とWindows コンピュータの場合は、マイクロイメージズ社が独自のX サーバ(MI/X)を提供しています。したがって、UNIX コンピュータを ご使用の場合を除き、TNTmipsの起動時に MI/X の見出しが画面に短 時間表示されます。

マイクロソフトWindowsまたはMacOSに慣れているユーザの場合は、 インタフェースの方法が一部異なることに気がつかれると思いますが、 すぐに慣れていただけるでしょう。最初の練習問題ではXとMotifの概 念について紹介しますので、TNTシステムの環境の重要な点について すぐに慣れることでしょう。 最初の練習問題(4~6ページ)では X と Motif の概念について紹介しま す。プロジェクト・ファイル、オブ ジェクト・タイプ、名前の付け方、メ ンテナンス手順は、7~15ページで 説明します。システムに関するその他 の基礎事項は、16~23ページで説 明します。

### TWM ウィンドウ・メニュー

用語: ウィンドウ・マネージャは、 コンピュータ・システムでサイズ変更 可能な複数のウィンドウを処理するた めのインタフェース・コントロールを 表示します。 多くのTNT処理では、複数のウィンドウが開きます。また、ユーザも 複数の処理を同時に開くことができます。したがって、頻繁にウィンド ウを移動したりサイズ変更したり、また、他のウィンドウの前に出した り後に隠す操作が必要になります。マッキントッシュやWindows コン ピュータの場合、TNTmips はTWM ウィンドウ・マネージャを使用し てこのようなウィンドウ管理処理を行います。(ほとんどのUNIXシス テムではTWMまたはこれに類似した他のウィンドウ・マネージャを使 用します。)

TWMは、Windows 95/98などの一般的なウィンドウ・システムと似て ステップ います。たとえば、タイトルバーのどこかをドラッグしてウィンドウを 🔽 TNTmips を起動します。 移動することができます。また、ウィンドウのサイズを変更するには、 メニュー・アイコンをマウス ウィンドウの辺またはコーナーをドラッグします。 の左ボタンでクリックし、 TWM メニューを調べます。 TWMの各ウィンドウにはウィンドウ・メニューがあり、ウィンドウ管 ✓ ウィンドウ最小化(minimize) 理機能をリストから選択できます。ウィンドウ・メニューがほとんど必 アイコンをクリックして、メ 要ない場合もありますが、多くのウィンドウを重ね合わせて開いている イン・メニューをアイコン化 ときにはウィンドウ・メニューが非常に役立ちます。 します。 ✓ 最小化されたアイコンをク リックして、メイン・メ ニューを元に戻します。 アイコン化されたウィンドウをク リックすると、元に戻ります。 メニュー・アイコンをク C:\TNT\WIN32\TNTMENU.EXE リックすると、TWMウィ ンドウ・メニューが開き ウィンドウを最小化すると、そ ウィンドウのタイトルバーをマウスの のウィンドウがアイコンになり ます。 左ボタンでクリックすると、そのウィ ます。、 ンドウが**一番前**に表示されます。 ウィンドウを最 大化します。 TNTmips 6.0 Serial# 0067 Toolbars lit Process Support / Custon Help ウィンドウのタイトルバーをマウスの右ボタンでクリック ウィンドウを閉 Raise すると、そのウィンドウが一番後ろに表示されます。 じます。 Top 、TWMメニューとカスケードを使用して、 Bottom ウィンドウのサイズ、順序、位置を操作 Close Left します。

> RAISEとLOWER操作は重なり合って開いているウィ ンドウがあるときにだけ、現れます。

# TWM のポップアップ操作メニュー

TNT 製品は、作業が中断されても各プロセス・ウィンドウのサイズと 位置を記憶しています。ウィンドウのサイズや位置を調整した場合、 TNT製品を次に動作させたときにウィンドウは同じ場所に表示されま す。ただし、まれではありますが、このサイズ機能が不都合な場合もあ ります。たとえば、色の種類を多く(たとえば8ビットでなく24ビッ ト・カラーに)するために画面の解像度を低く(1280 × 1024から800 × 600など)したい場合があります。このようなとき、TNT製品を再起 動すると、1280 × 1024に合うウィンドウは大きすぎて800 × 600には 合いません。通常の、辺をドラッグする方法では、画面に対して大きす ぎるウィンドウのサイズを変更することはできません。

TWMには、より低い画面解像度に合わせてウィンドウのサイズを容易 に変更できる方法が用意されています。MI/X ウィンドウの背景をク リックしてTWM のOperations(操作)メニューを開き、Maximize(最 大化)を選択します。TWM は、マウス・カーソルをドットの形に変更 します。サイズ変更するウィンドウ上にドット・カーソルを移動してク リックします。TWM は、ウィンドウのサイズを画面に正確に合うよう に変更しますので、ユーザは通常通り、辺をドラッグしてウィンドウの サイズを変更できます。 ステップ

- ず景(すべてのTNTmips ウィンドウの外側の部分)で マウスの左ボタンをクリック してTWMのOperations ポップアップ・メニューを開 きます。
- ✓ Operations メニューから Maximizeを選択します。
- ✓ サイズ変更するウィンドウ上 に TWM のドット・カーソル を移動してクリックします。
- 通常通り、辺をドラッグする 方法で画面内のウィンドウの サイズを変更します。

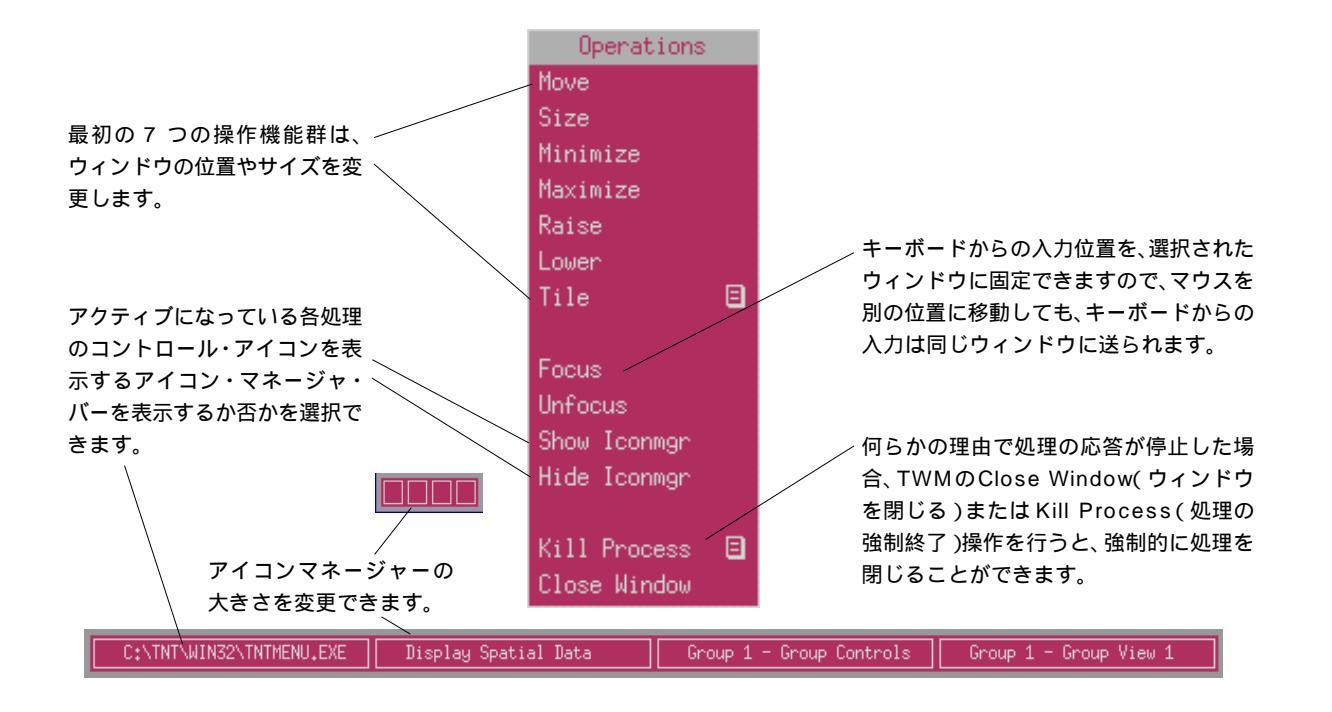

### OSF/Motif の構成要素

マウスやウィンドウを使用するどのコ ンピュータ・システムでも、スクロー ル・バー、チェック・ボックス、多重メ ニューなどのインタフェース要素のス タイルが統一されわかりやすくなるよ う、努力が払われています。すべての TNT 製品では Motif を採用していま すので、コンピュータが異なっても、 インタフェースの要素にはすぐに慣れ ていただけます。 TNTmipsが採用している一般的インタフェース規則は広く受け入れら れているものであり、Open Software Foundation(オープン・ソフト ウェア財団)による Motif™仕様で、ある程度厳密に定義されていま す。マウスやウィンドウによるコンピュータ・インタフェースを使用す るのが全く初めての方を除き、OSF/Motif インタフェースの内容には すぐに慣れていただけます。このページに示すインタフェース要素の基 本用語、概念、外観をよく見てください。これらのインタフェース用語 は、すべてのTNT 製品の資料で一貫して使用されています。

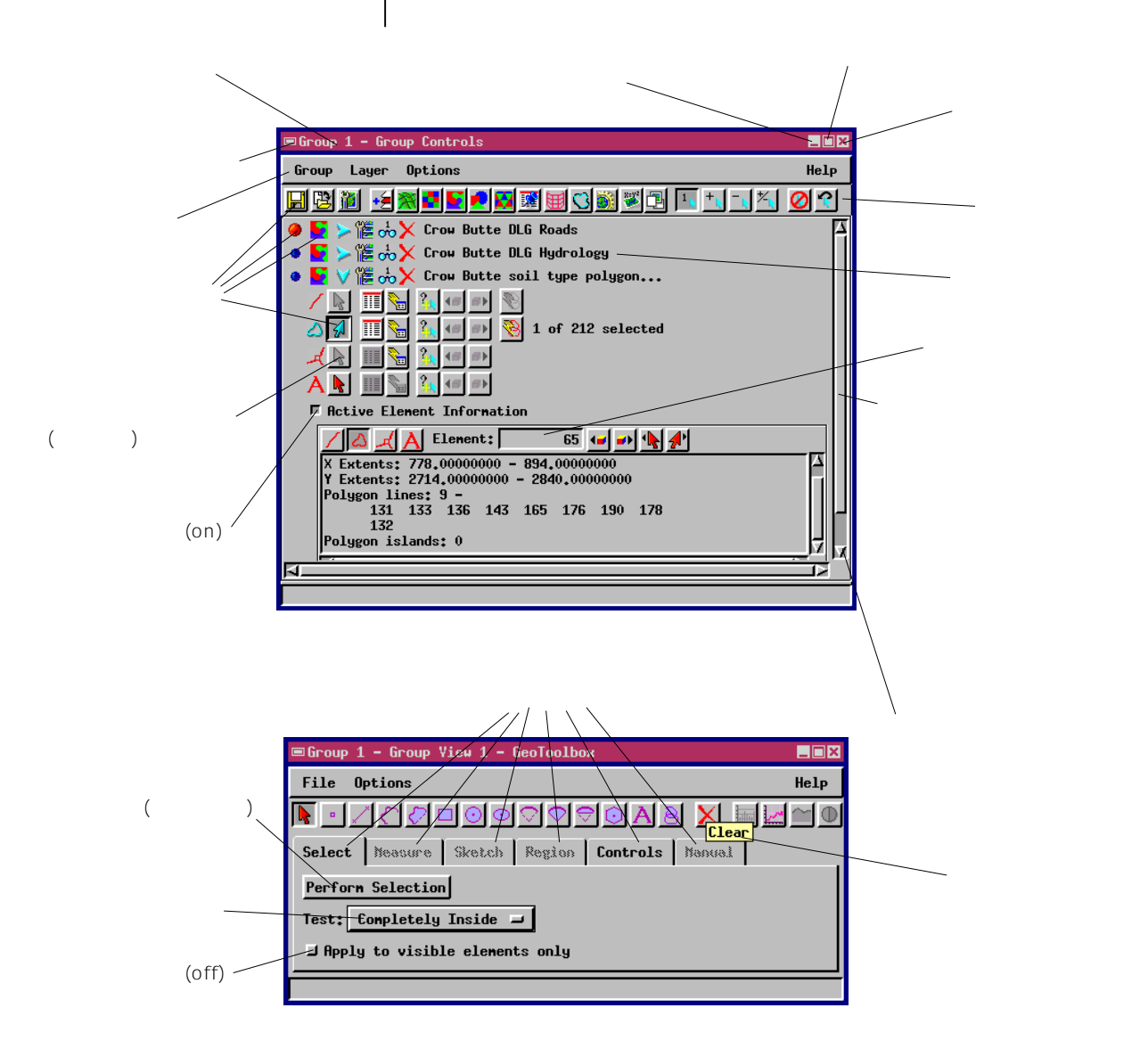

# プロジェクト・ファイル

きます。

TNT 製品は、ユーザのすべてのプロジェクト・データを保持できるプ ロジェクト・ファイルという1つのデータ構造を使用します。各プロ ジェクト・ファイルごとに、ラスタ、ベクタ、CAD、TIN、リージョン、 テキスト、データベース・データの任意の組合せを保持できるため、プ ロジェクトやタスクに関連するすべてのデータをまとめて容易に保持 できます。プロジェクト・ファイルは、異なる機種を使用するユーザを 配慮して設計されています。すべてのTNT プロセスで、特殊な読み込 み/書き込みルーチンが使用され、任意の単一のTNT プロジェクト・ ファイルを、Windows、マッキントッシュ、UNIXなど任意の機種のコ ンピュータで交換して使用できます。ユーザの立場から見れば、異機種 間の変換や移行の問題はすべて自動的に処理され、ユーザには意識され ません。

無料のTNTlite製品は、次の3つの点で、専門家用のTNT製品と異なり ます。

- オブジェクト・サイズ。 TNTliteでは、使用できるプロジェク
   ト・ファイルのオブジェクト・サイズに制約があります。
- 2 エクスポートできない。 TNTlite では、データのエクスポー ト機能が使えません。

オブジェクト・サイズやエクスポート機能に関する制約を除き、無料の TNTlite 製品は基本的に専門家用 TNT 製品と同じです。 オブジェクトは、すべてのTNT 製品 が1つの単位として扱うプロジェク ト・ファイル内の完全なデータ・エン ティティであり、空中写真スキャン (ラスタ)、インポートされたCAD ファイルなどがあります。 サブオブジェクトは、1つのオブジェ クトに関連付けられており、カラー表 示情報やジオリファレンス・データな どの補足データが含まれています。記 憶装置の容量の許す範囲内で、任意の 数のプロジェクト・ファイルを使用で

**ロックされたファイル**: プロジェク トファイルを開くと、システムは他の ユーザーからロックし、同時並行に更 新することから守ります。プロジェク トファイルを開いている間に、もし、 コンピューターの電源が落ちてしまっ たり、処理が中断されてしまったとき は、ロックをかけている.LOKファイ ルを消去されないことになります。す ると、次に同じプロジェクトファイル を開こうとすると、システムは.LOK ファイルを見て、現在使用していると 判断し、このファイルはロックされて いると報告するでしょう。このような 場合、不要なファイルとして、コン ピューターから.LOKファイルを消去 することができます。

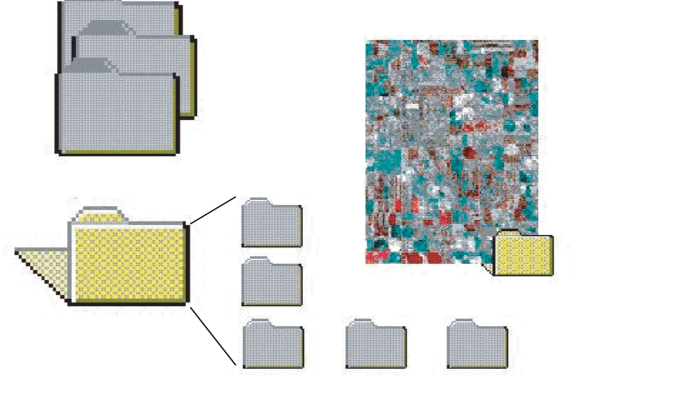

プロジェクト・ファイルには、複数のレベルのネストされ たフォルダおよび任意の数のオブジェクトを含めることが できます。

## ラスタ・オブジェクト

ステップ

 EDITRAST フォルダ中の LANCSOIL プロジェクト・ ファイルのSHEET\_45LITE ラ スタ・オブジェクトを表示し ます。

TNTliteのラスタ・オブジェクト は、合計セル数が307,200に、1辺 の最大セル数が1024 に制限さ れています。したがって、1024 × 300、614 × 512、および300 × 1024はいずれも、TNTliteの条件 に適合します。

ラスタ・オブジェクトをカラーや 疑似カラー、強調したグレース ケールで表示する方法について は、後の練習問題で説明します。 ラスタ・オブジェクトは、1つのデータ・タイプの値を含む2次元数値 配列です。ラスタ・オブジェクト内のそれぞれの数は、スペクトル反射 率、イメージ色、標高、地表植被のタイプ、化学物質濃度など、いくつ かの空間的パラメータの値を示します。セル値は、表示画面のピクセル の色と明暗のコントロールに使用されます。ラスタ・オプジェクトのサ イズが画面の解像度より大きい時、イメージを拡大してスクロールする ことによりサイズの違いを調整することができます。

セル値を調べる(Examine Cell Values)機能が表示プロセスのレイヤー リストのToolアイコンメニューにあります。セル値を調べる(Examine Cell Values)を使って表示しているラスタのセル値の数字を見ることが できます。

セルのデータ・タイプとは、各セルに割り当てられた記録ビット数のこ とをいいます。ラスタ・オブジェクト・セルのデータ・タイプには、1 ビット(バイナリ)、4 ビット、8 ビット、16 ビット、32 ビット、64 ビッ トの整数値または実数値があります。また、複素数の実部と虚部を扱う 特殊な処理用に、128 ビットのラスタ・オブジェクトもサポートされて います。

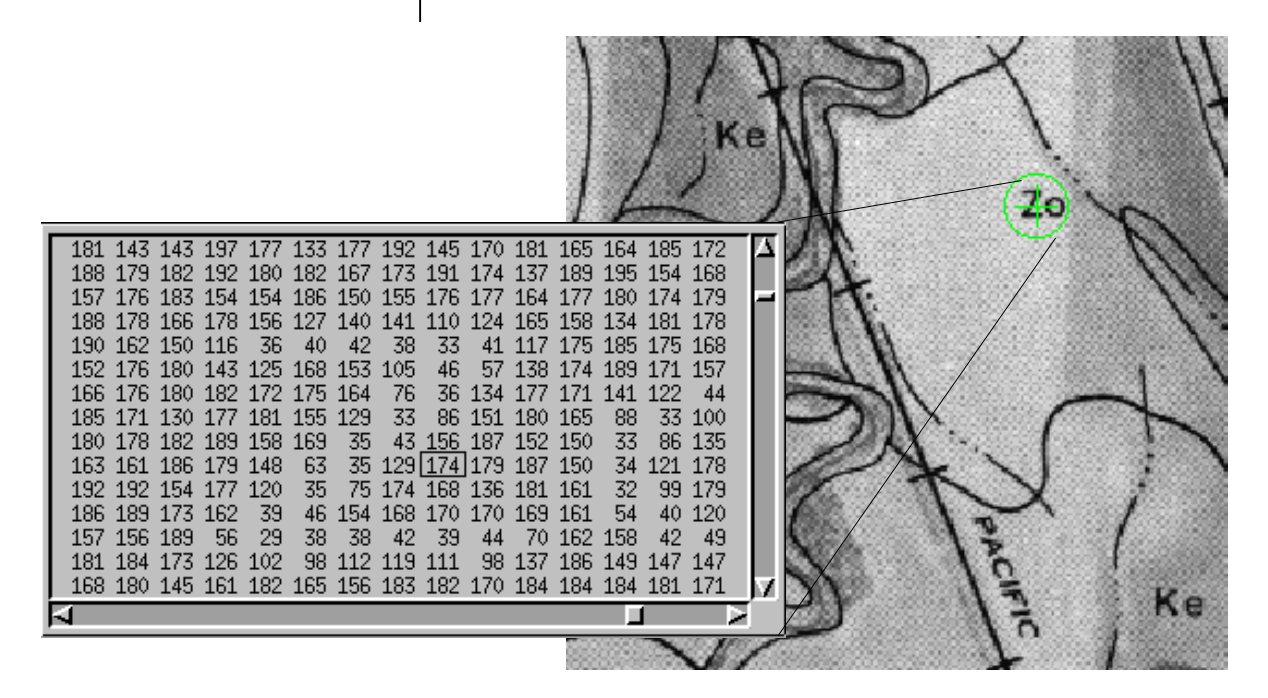

ウィンドウには、表示された8ビット・グレースケール・ラスタ・オブジェクトの部分に対応する数値セルの値が表示 されます。イメージ内の土壌タイプ・ラベルを示す文字"Z"がセル値の数値配列の中でもわかります。

## ベクタ・オブジェクト

ベクタ・オブジェクトは、ベクタ要素(点、線、ポリゴン、ノード、ラベル)と属性の集合であり、TNT プロジェクト・ファイルに一緒に格納 されます。点、線、ポリゴンは、クラスに割り付けることができ、関連 付けられたデータベース・レコードを持ち、選択された描画スタイル (点記号、線パターン、およびポリゴン塗り潰しパターン)で表示され ます。

ベクタ・オブジェクトを操作して解析する処理を行えるのは、矛盾のな い、完全なトポロジー構造を持つベクタ・オブジェクトに対してのみで す。TNT 製品は自動的に次の3つのレベルのベクタ・トポロジーのう ち1つを割り当てます。ポリゴン(Polygonal)トポロジーは最も厳密 なレベルで、1ポリゴン中に点が1つあり、線は交差しません。トポロ ジーを自動調整するには、ベクタ要素の相互関係に関して次のような情 報をある程度内部に記憶しておく必要があります。

- ・どのノードからどの線が出ているか?
- ・線要素の両側にどのポリゴン要素があるか?
- ・どの線要素からポリゴンが形成されているか?
- 他のポリゴン内で島になっているポリゴンはどれか?
- 内部で島になっているのはどのポリゴンか?

ベクタのトポロジーは、CAD の位置関係の場合のような「レイヤーの ように重なり合うことのできる要素図形」の概念をサポートしません。 ✓ BLACKBRN フォルダの BLACKBRN プロジェクト・ ファイルの PARCEL ベクタ・ オブジェクトを表示します。

TNT製品は、Polygona(ポリゴン) Planar(平面)およびNetwork(ネッ トワーク)の3つのレベルのベクタ・ トポロジをサポートします。TNT製 品でサポートされるベクタ・トポロジ のレベルについてもっと知りたい場合 はTNTリファレンス・マニュアルを 参照してください。

TNTlite のベクタ・オブジェクトは、 線が 1500 本、ポリゴンが 500 個、 点が 1500 個に制限されています。

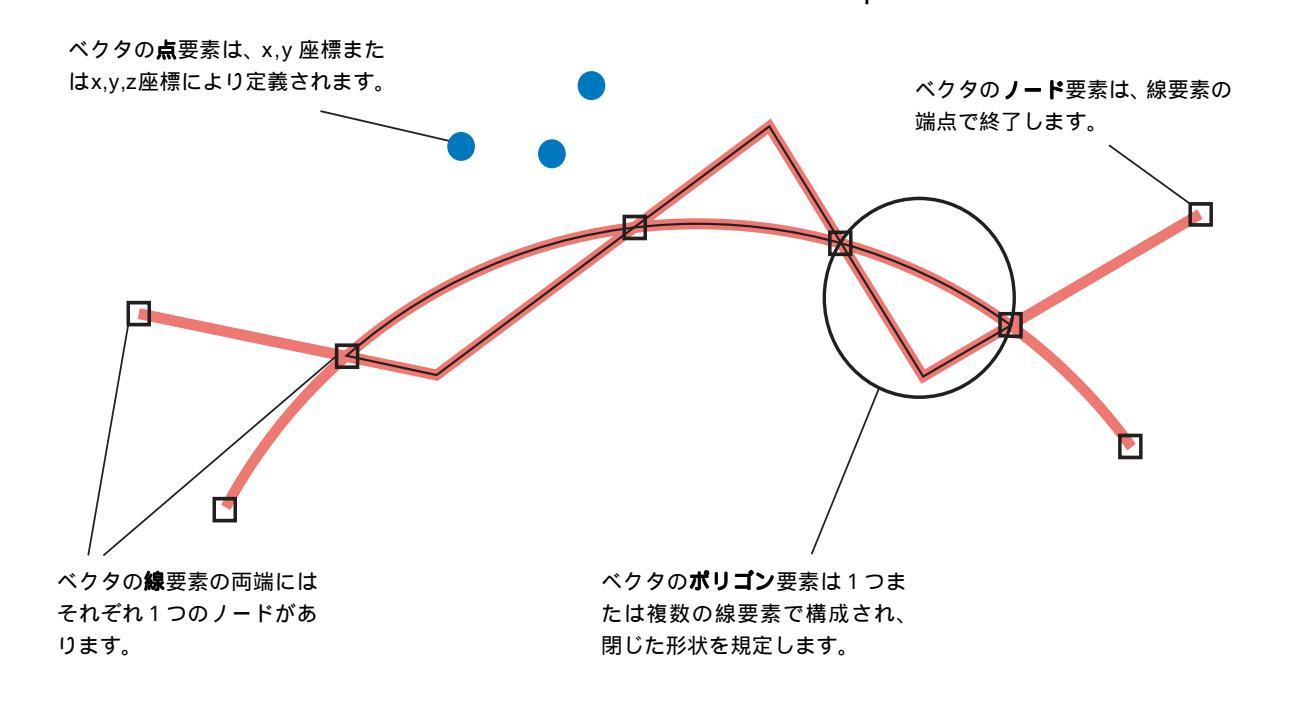

# CAD オブジェクト

CAD要素のタイプとしては、点、円、 弧、弦、線、ボックス、ポリゴン、楕円、 楕円の弧、弧のくさび、楕円の弧のく さび、楕円の弦、テキストがありま す。個々のCAD要素を、1つのオブ ジェクト内の1つまたは複数の位置 に挿入されるブロックにまとめること ができます。

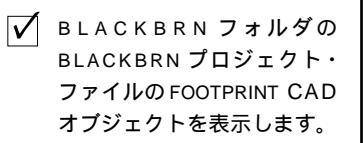

TNTlite の CAD オブジェクトでは、 要素が 500 個に制限されています。 CAD オブジェクトは、トポロジーが自由であり、オブジェクトの要素 間の厳密な空間的関係を必要としないアプリケーションの場合に役に 立ちます。CADオブジェクトのデータ構造は、線の交差、ポリゴンの重 なりや島の調整を行わず、階層化された要素の概念をサポートします。 したがって、重なっている要素の位置関係の調整をせずに、CAD 要素 を移動することができます。

また、CAD オブジェクトのデータ構造では、要素の幾何学的記述が許 されます。たとえば、ベクタ・オブジェクトでは、円として表示される べき要素は実際には常に多角形であるため、倍率を十分大きくすれば円 の形状は離散的な頂点と線セグメントに分解されます。逆に、CAD オ ブジェクトにおける円は、中心点と半径により定義されます。したがっ て、いかなる倍率でも、CADの円は円形に表示されます。ベクタによる ポリゴンの場合と異なり、半径を変更するだけでサイズを変更でき、中 心点の位置を変更すれば移動できます。

> CAD オブジェクトの場合は、ノードを置くことなく、 線を単純に重ねることができます。(逆に、ベクタ・オブ ジェクトの場合は、交差する場所にノードが強制的に作 られます。)

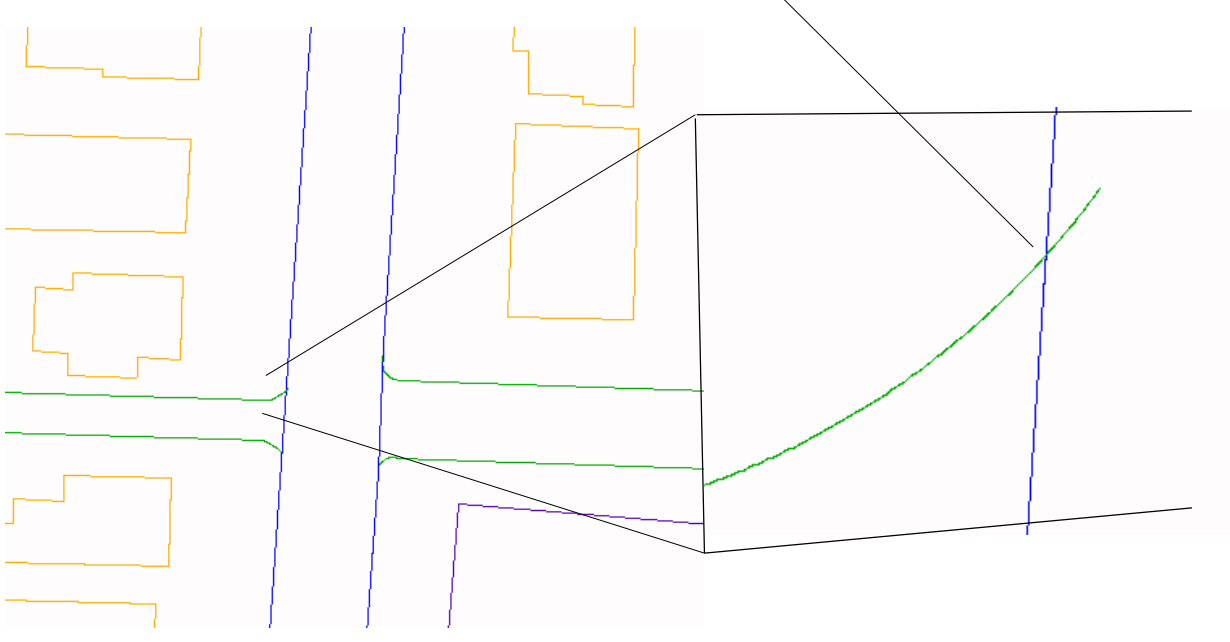

TIN オブジェクト

TIN(Triangulated Irregular Network:不規則三角網)は、不規則に配置された3次元の点から成る一連の隣接する三角形で面を表現する ノードと線データから構成されます。TINオプジェクトのトポロジー は、ベクタ・オブジェクトの場合よりも制約が多くなります。これは、 TINの場合はあらゆるノードはポリゴンの一部であり、あらゆるポリゴ ンが三角形であるからです。TIN構造は、3次元空間内のノードを組み 合わせ形成されますが、接続してできるTINのパターンは1つしか存 在しません。TINオブジェクトサイズがきわめて小さく一意的であるた め、3次元の面の表現には理想的です。

TIN オブジェクトは、2次元表示処理で表示できるほか、3次元鳥瞰図 で3次元の面としても表示できます。 ✓ SF\_DATA フォルダの TINLITE プロジェクト・ファイルの TINLITE TIN オブジェクトを 表示します。

TNTliteのTINオブジェクトでは、 ノードが1500個に制限されてい ます。

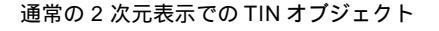

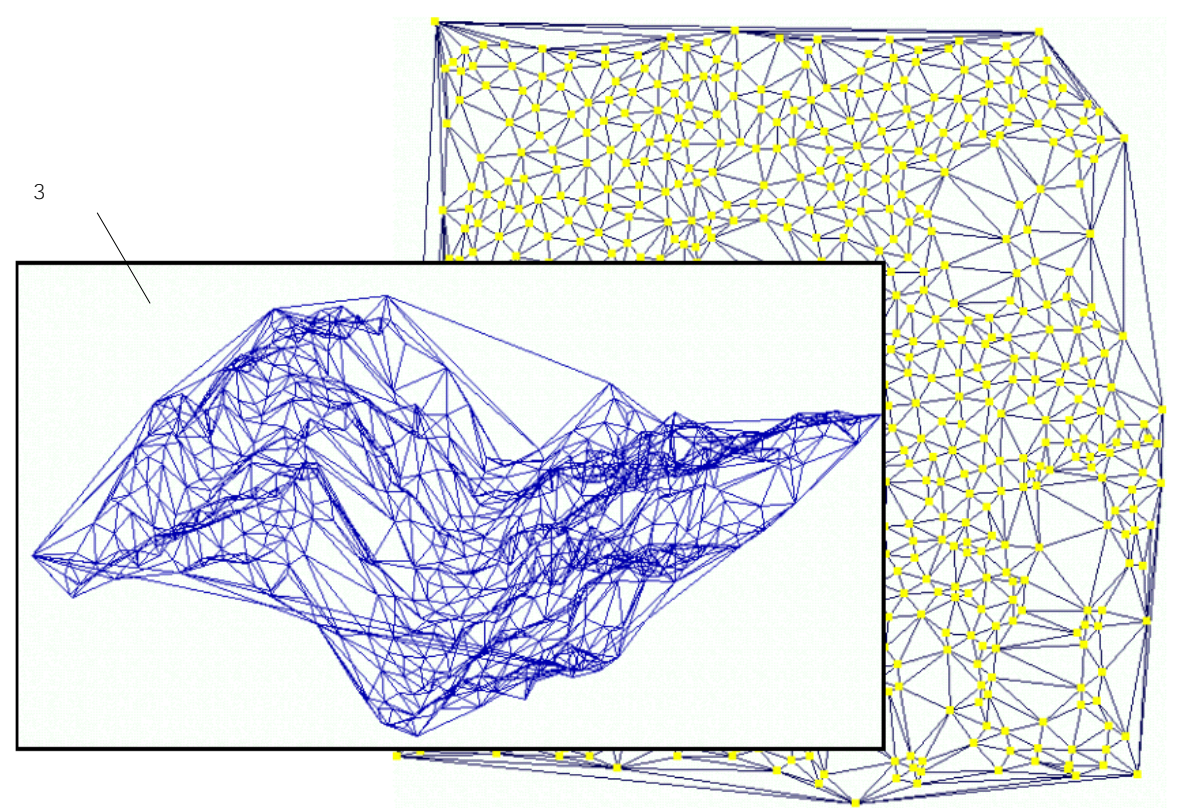

# リージョン・オブジェクト

TNTliteのリージョン・オブジェクト には、明確な制限がありません。これ は、リージョン・オブジェクトは、(す でにTNTliteで制限がある)他のオブ ジェクトとの関連において使用するか らです。 リージョン・オブジェクトは、領域(島も含む)を定義する特殊なポリ ゴン構造です。地図の投影で格納されます。表示処理や空間データ・エ ディタのいずれでも、ジオリファレンスされたイメージ上でリージョン を作成することができます。一度定義したリージョンを、他の処理で 要素選択や領域定義のためのコントロール・オブジェクトとして使用 したり、他の地理空間処理や解析などのアプリケーションに使用できま す。

リージョン・オブジェクトは、他の地理空間オブジェクト(ラスタ、ベ クタ、CAD、TIN、データベース)との関連においてのみ役に立つもので あり、リージョン・オブジェクトだけでは役に立つことはありません。 リージョン・オブジェクトは、20ページで紹介する Element Selection (要素の選択)の操作で特に役立ちます。

本ページの図では、半径400マイルのリージョン・オブジェクトで選択 されたポリゴン要素を持つアメリカ合衆国の郡のベクタ・オブジェクト を表しています。

ジオツールボックス(GeoToolbox)ウィンドウ(本冊子の20ページ参照)において、選択捜査でリー ジョン・オブジェクトを使って、アメリカ合衆国のベクタ・オブジェクトからポリゴン要素を選択します。

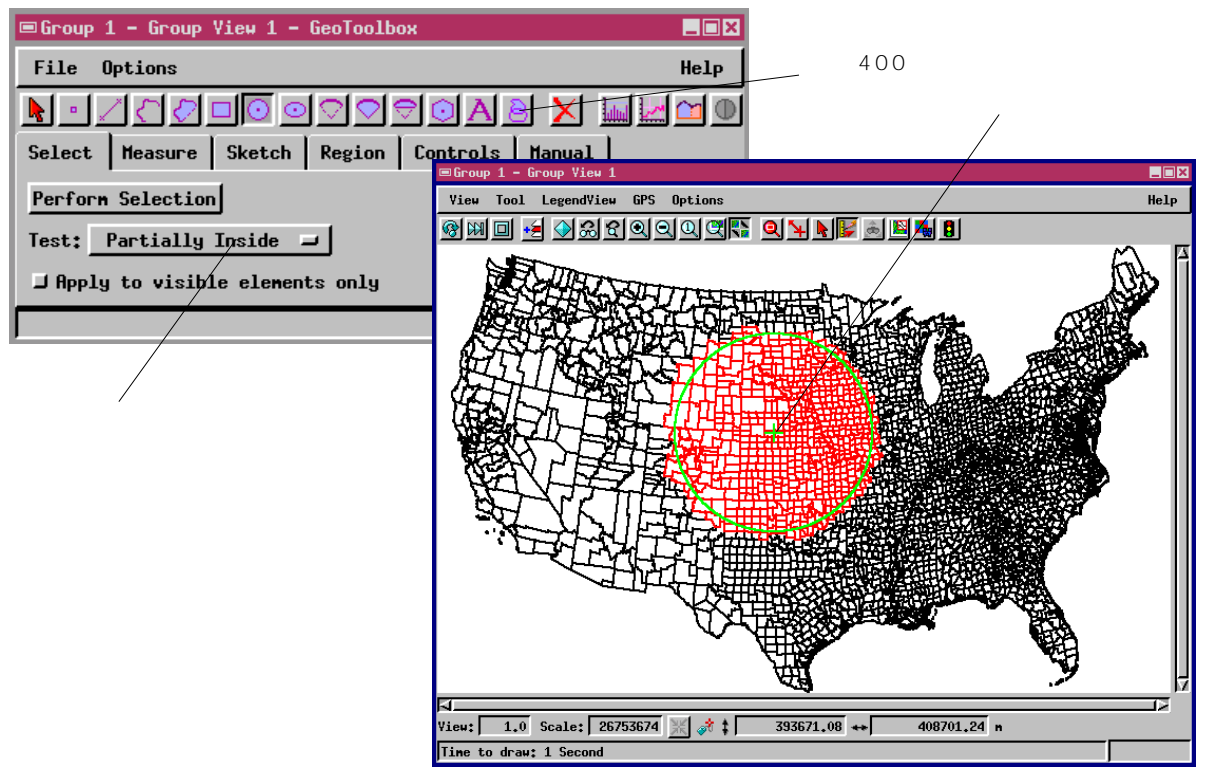

# データベース・オブジェクト

TNTのデータベース・オブジェクトは、直接地理空間データを格納し たり、他のプロジェクトファイルのオブジェクトに関連する参照情報を 格納することができます。データベース・ファイルは、リンクやイン ポートにより、一次オブジェクトとして直接使用したり、ラスタ、ベク タ、CAD、TINの要素に関係付けられたサブオブジェクトとして使用す ることができます。データベースは、ODBC(オープン・データベース 接続機能)や特定フォーマットの直接サポートにより、プロジェクト・ ファイルにリンクすることができます。

TNTlite では、データベース・オブ ジェクトが 1500 レコードに制限さ れています。

データベース・オブジェクトは、リレー ショナル・データベースとして操作するこ とができます。すなわち、1つの表のフィー ルドが別の表のレコードに対するインデッ クスになります。したがって、リレーショ ナルなリンクの鎖により、図形要素は他の 表のレコード中のフィールドに関係付ける ことができます。また、複数の表のレコー ドを1つの要素に関連付けることもできま す。複数のデータベースの値に論理式を適 用して、多くのTNT処理で、検索による選 択や処理を行うことができます。

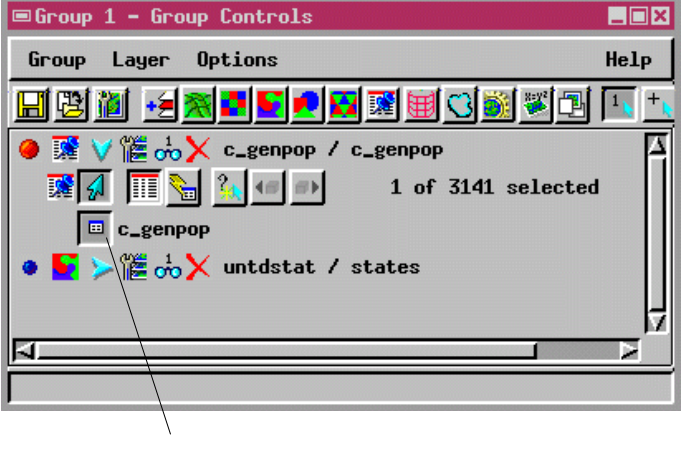

データベース・ウィンドウを開くには、レイヤー・リストの アイコン・ボタンを使用します。

| データベース・ウィンドウの                         | )レコードを               |                                           |              |
|---------------------------------------|----------------------|-------------------------------------------|--------------|
| クリックして要素を選択しま                         | きす。                  | ■Group 1 - Group View 1                   | _ 🗆 X        |
| /                                     |                      | Yiew Tool GPS Options                     | Help         |
|                                       |                      | 🞯 🕅 🗊 🖓 ଲିଟିର୍ର୍ୟୁ 🖉 🗟 🚍                  | 1 🔤 👪 📳      |
| © c_genpop                            |                      |                                           |              |
| Table Edit Record Field               |                      |                                           | 5 S.S.       |
| 1411111111111111111111111111111111111 |                      |                                           |              |
| CNTYNAH                               | FIPS STNAME          |                                           | 11 A M       |
| Lake, SD                              | 46079 SOUTH DAKOTA   |                                           |              |
| Lake, TN                              | 47095 TENNESSEE      |                                           |              |
| 💭 🔄 Lamar, AL                         | 01075 ALABAMA        |                                           |              |
| 🕒 🔄 Lanar, GA                         | 13171 GEORGIA        |                                           | - <u>`</u>   |
| 🕒 🔄 Lamar, MS                         | 28073 MISSISSIPPI    |                                           |              |
| 🔘 🔄 🎼 Lamar, TX                       | 48277 TEXAS          |                                           | • <b>•</b>   |
|                                       | 48279 TEXAS          |                                           |              |
| Lamoille, YT                          | 50015 VERMONT        |                                           | · - •(• 📗    |
| Lampasas, TX                          | 48281 TEXAS          |                                           | a sta 📗      |
| 🥔 🕖 Lancaster, NE                     | 31109 NEBRASKA       |                                           | e e e la lla |
| Lancaster, PA                         | 42071 PENNSYLVANIA   |                                           |              |
| Lancaster, SC                         | 45057 SOUTH CAROLINA |                                           |              |
|                                       |                      | View: 10.2 Scale: 14/91293 🔆 📫 -515303.04 | **           |
|                                       |                      |                                           |              |

表示中の要素の上をクリックしてレコードを選択します。

# ファイルとオブジェクトに名前を付ける

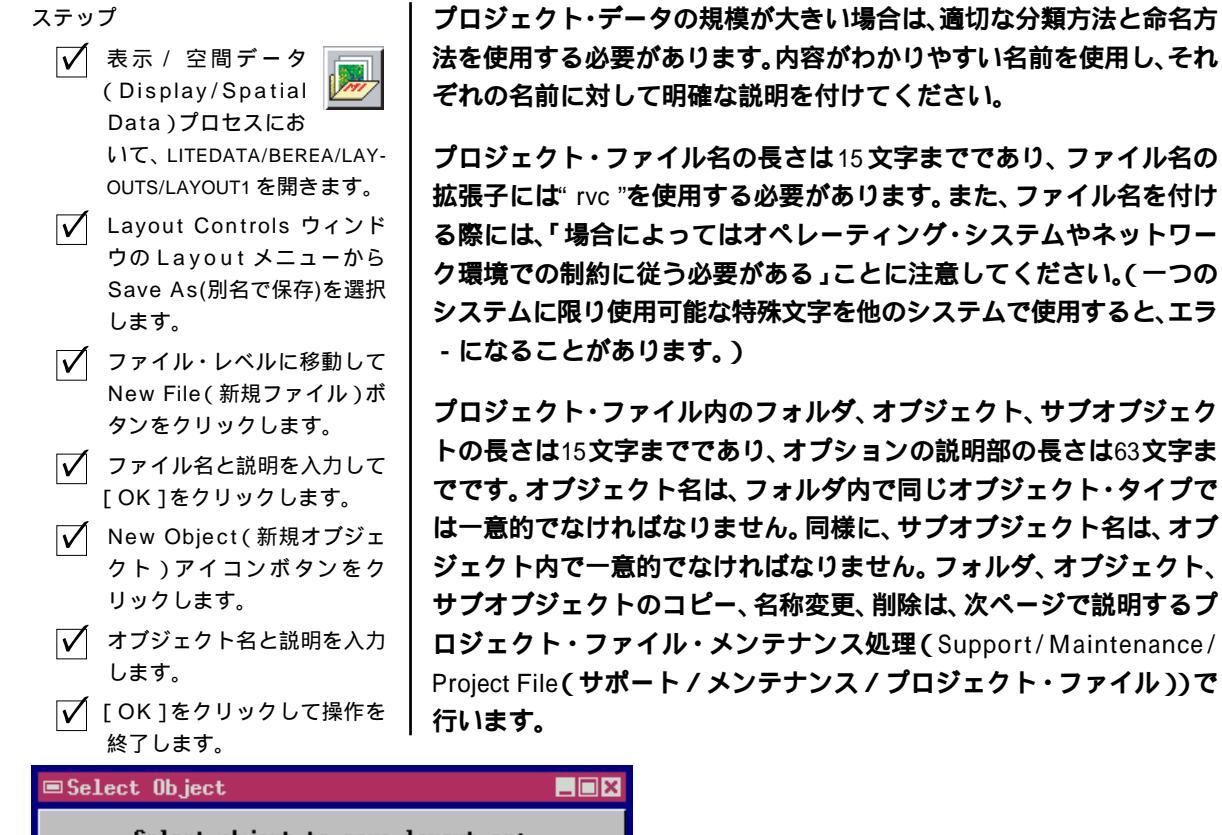

| Select object to save layout as:                                                                                               |                                                 |
|----------------------------------------------------------------------------------------------------|-------------------------------------------------|
| Look in: BEREA - E F M F                                                                                                    | Select object to save layout as:                |
| BERCRPCI Maximum-likelihood classificat                                                                                        |                                                 |
| BEREAMSS Multi-date MSS for Berea Creek                                                                                        | <no jects="" ob=""></no>                        |
|                                                                                                    |                                                 |
| M BEL して New Project File(新規プロ ata                                                                                             |                                                 |
| M BEL ジェクトファイルンウィンドウた閉 atio                                                                                                    |                                                 |
| $\mathbf{M} \mathbf{B} \mathbf{E} = \mathbf{H} \mathbf{E} \mathbf{E} \mathbf{E} \mathbf{E} \mathbf{E} \mathbf{E} \mathbf{E} E$ | New Objectアイコンボタンをクリッ                           |
|                                                                                                    | クレてNew Object(新規オブジェク                           |
|                                                                                                    | ト)ウィンドウを聞き 新しいオブ                                |
|                                                                                                    | マックトに名前をつけ 説明をλ力し                               |
| 4                                                                                                    | + t                                             |
|                                                                                                    |                                                 |
| Objects of Type: All 🗕                                                                                                    |                                                 |
|                                                                                                    | Objects of Type: fill 🖃                         |
| ■New Project File                                                                                                    |                                                 |
| Nane: Tenpfile /                                                                                                    | Dbject                                          |
| Desc: Temporary file for Getting Started Name:                                                                                 | Newlayout                                       |
| OK Cancel Hei                                                                                                    | Tenporary layout from Berea / Layouts / Layout1 |
|                                                                                                    | OK Cancel Help                                  |

# プロジェクト・ファイルのメンテナンス

プロジェクト・ファイルは、ラスタ、ベクタ、CAD、データベース、リー ジョン、TINなどのオブジェクトとサブオブジェクトを含むマルチレベ ルの論理階層構造の中で分類された、単一のデータ構造です。このト レーニング・コースでは、あるプロジェクト・ファイルから別のファイ ルにオブジェクトをコピーしたり、別のメンテナンス機能を実行しなけ ればならないことがあります。Project File Maintenance(プロジェク ト・ファイルのメンテナンス)にアクセスするには、メニューからSupport/Maintenance/Project File(サポート/メンテナンス/プロジェク ト・ファイル)を選択します。Project File Maintenance ウィンドウが開 き、ディレクトリとファイルのリストが表示されます。メンテナンス操 作は、ウィンドウ下部の押しボタンで現在選択されている項目に対して 適用されます。

オブジェクトのタイプ、ソース、関連付けられたサブオブジェクトのリ ストなどの一般的な情報を見たい場合は、Info(情報)ボタンを使用し ます。また、Edit(編集)ボタンを使用すると、項目の名前や説明の他、 オブジェクトのタイプによってはその他の内容も修正できます。たとえ ば、Editを使用して、ラスタ・オブジェクトに対して設定されたNullの 値やセル・サイズを変更することができます。

ane: PineLake desc: Rirphoto subdivision for street e Info(情報)押しボタンはObject In-

■Object Information

Object type: RASTER (3)

source: RasterExtract

ステップ ✓ メインメニューからSupport/ Maintenance/Project File を選択します。 ✓ 任意のプロジェクト・ファイ ルから任意のオブジェクトを 選択します。 ✓ Info ボタンをクリックして Object Information 9231 ウィンドウを調べます。 • Break Lock(ロック解除) は、プロジェクト・ファイル への書き込みロックを解除します。 Delete(削除)は、オブジェ クトを削除します。 • Pack( パック)は、プロジェ クト・ファイルの中の未使 用領域を解放します。 • Link To( Uンク )を使用す

| ると、読み込み専用オブ 💻    |
|------------------|
| ジェクトにリンクして読み込み / |
| 書き込みサブオブジェクトを用意  |
| できます。            |

次のレベルのプロジェクト・ファイル に移動するには、選択リストの項目を ダブルクリックします。

| parentinode: 0<br>size: 262144                                                    |                                                                   | ンドウを開きます。                                                                                                    |                    |                         |                         |                          |
|-----------------------------------------------------------------------------------|-------------------------------------------------------------------|----------------------------------------------------------------------------------------------------|--------------------|-------------------------|-------------------------|--------------------------|
| create date/time:<br>lastnod date/time:<br>lastused date/time                     | 09-15-1997 17:48:27<br>09-15-1997 17:48:28<br>09-15-1997 17:48:28 |                                                                                                    | ■Project File Main | itenance                |                         |                          |
| Lines: 512 Colum<br>Bits / Cell: 8<br>Data Type: Unsigne<br>Tile Lines: 128 C     | us: 512<br>ud (1)<br>Columns: 128                                 |                                                                                                    | Look in: EDITCAD   | ⊒ 🖸 💞<br>ster scan of ∣ | north arrow for tracing | A                        |
| scaletype: 0<br>Cell size: line: 0 column: 0<br>datascale: 1<br>dataoffset: 0     |                                                                   | Northfirrow2 Trace of raster NORTH from the object edit<br>PineLake Airphoto subdivision for street editing<br>Streets2 Created for Pine Lake from the object edit |                    |                         | edit<br>g<br>edit       |                          |
| Inverted?: N<br>HasNullYal?: N<br>PackLSB?: N<br>Compression: None<br>linktype: 0 | Object Infor<br>ウの内容をテ<br>に保存できま                                  | mation ウィンド<br>キスト・ファイル<br>す。<br>/                                                                                                    | 0 Bytes Free in Fi | le                      | Object usable in TNTlit |                          |
| nullvalue: 0                                                                      |                                                                   |                                                                                                    | A & L & L          | <u>1 1 2 3</u>          | ×                       |                          |
| Sub-objects:<br>UTM                                                               | Affine georeference t<br>Type: GEOREF                             | o Universal Transverse<br>Source: MakeSimple                                                                                                    | Exit               |                         | Help                    |                          |
| RastData                                                                          | Type: GEOREF<br>Raster cell value dat<br>Aupe: RASTOBASE          | Source: MakeSimple<br>Source: RYCDBASE                                                                                                    |                    | 747                     | い、ボタンを使って               | 旧方课切                     |
| Save As                                                                           | Save Strips                                                       | Close He                                                                                                    |                    | ノイコ<br>へ されて<br>ます。     | いる項目に対して操作              | <sup>呪</sup> 圧選択<br>を適用し |

formation(オブジェクト情報)ウィ

**1** 

#### カラー・マップ

ステップ

- ✓ CB\_DATAフォルダのCB\_TMプ ロジェクト・ファイルから ELAVATION(標高)ラスタ・オ ブジェクトを表示します。
- ✓ ツール(Tools)アイコ ンのドロップダウンメ ニューから Edit Colors(色 の編集)を選択します。
- ✓ Color Palette Editor (カラー・パレット・エ ディタ)ウィンドウの Palette(パレット)メニューか ら Rainbow(虹)を選択しま す。
- ✓ カラー・スプレッドと編集 ツールを試してください。 ビュー・ウィンドウの Redraw(再表示)アイコンを押 します。

ラスタ・オブジェクトは、数値の2次元配列です。Display(表示)処理 は、シングル・ラスタ・オブジェクトの行と列の値によって、表示ピク セルの色や明暗を決めます。さまざまな技法を使用して、1つまたは複 数のラスタ・オブジェクトのセル値からグレースケールとカラー・イ メージが作成されます。

カラー・マップ(及びカラー・テーブル)は、8ビットのラスタ・データ値 (0~255)をさまざまな表示色に対応付けます。ツールメニューでEdit Colors(色の編集)を選択すると、Color Palette Editor(カラーパレット編 集)ウィンドウが開き、その中で色を調整したり色のグラデーションを 使用することができます。

下の3つのカラー・テーブルは、同じ8ビットの標高ラスタ・オブジェクトに適用されたものです。

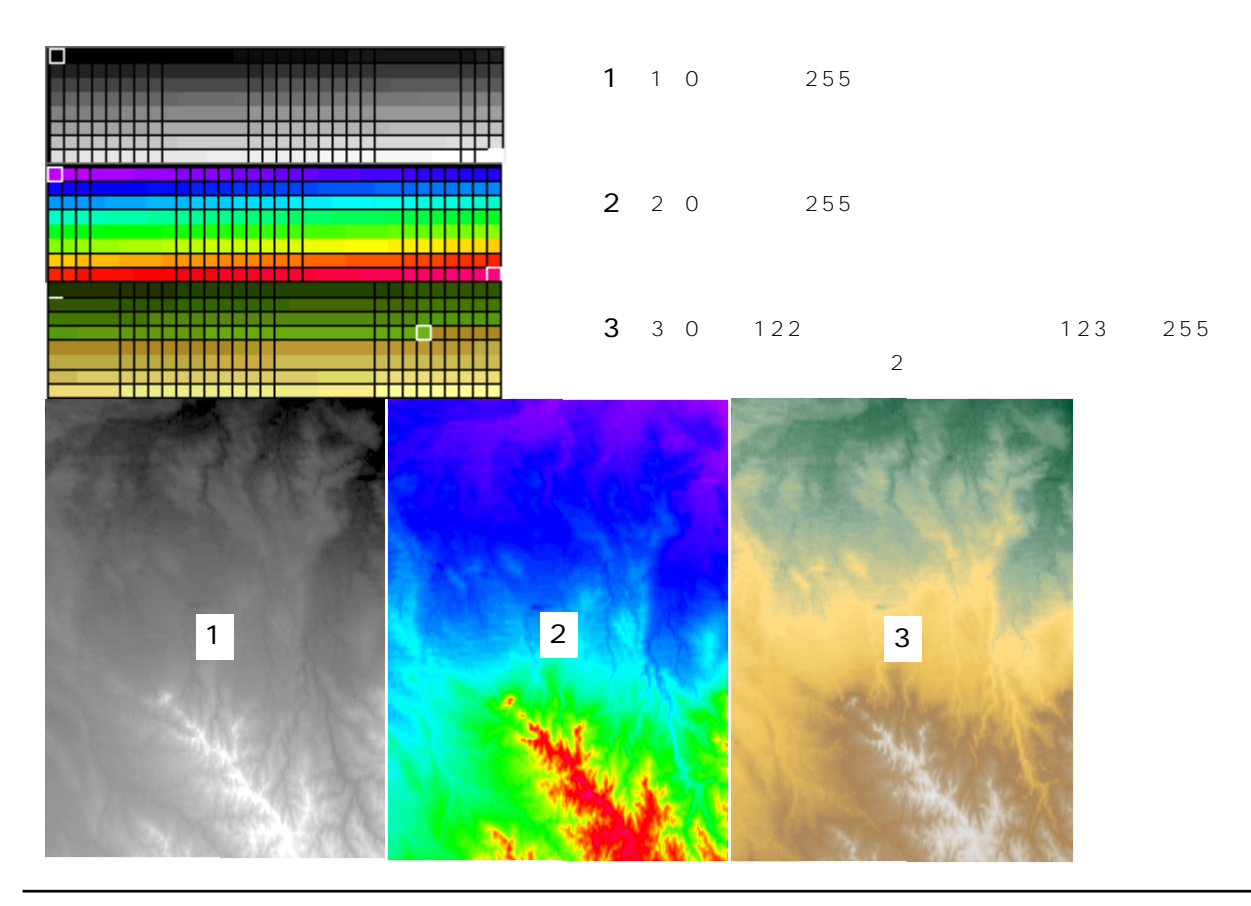

### コントラスト・テーブル

表示を見やすくするため、TNT表示処理では、グレースケール・イメー ジに対してコントラスト強調を適用します。表示処理では、既存のコン トラスト表を使用できるほか、コントラスト表を作成することもできま す。コントラスト表は、狭い範囲のセル値を広い範囲の表示輝度に変換 しますので、明るい部分はより明るく、暗い部分はより暗くなり、見や すさが向上します。

グレースケール・イメージの見栄えを調整するには、さまざまなコント ラスト強調方法を作成したり選択します。表示処理では、リニア (linear) 正規化(normalized) 等頻度(equalized) 指数(exponential) などの変換曲線や、ユーザが定義した変換曲線を選択できます。 Tools アイコンのドロップ・ダウンメニューのEnhance Contrast(コントラス ト強調)処理では Raster Contrast Enhancement (ラスタ・コントラス ト強調)ウィンドウが開き、コントラスト曲線を選択したり対話的に作 成することができます。必要な調整を行った後、Redraw(再表示)をク リックして、その効果を見ます。

> User Defined (ユーザ定義) モードでは、フリーハンドで 描画してコントラスト曲線の形状を修正できます。

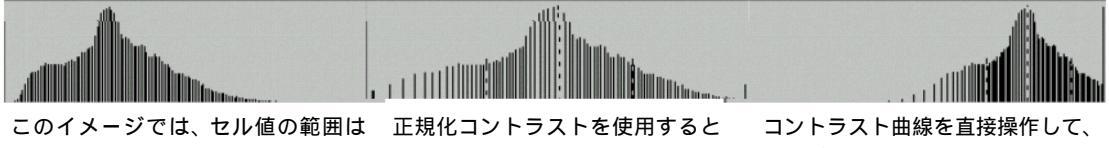

20から164です。

見栄えが向上します。

さまざまな効果を得られます。

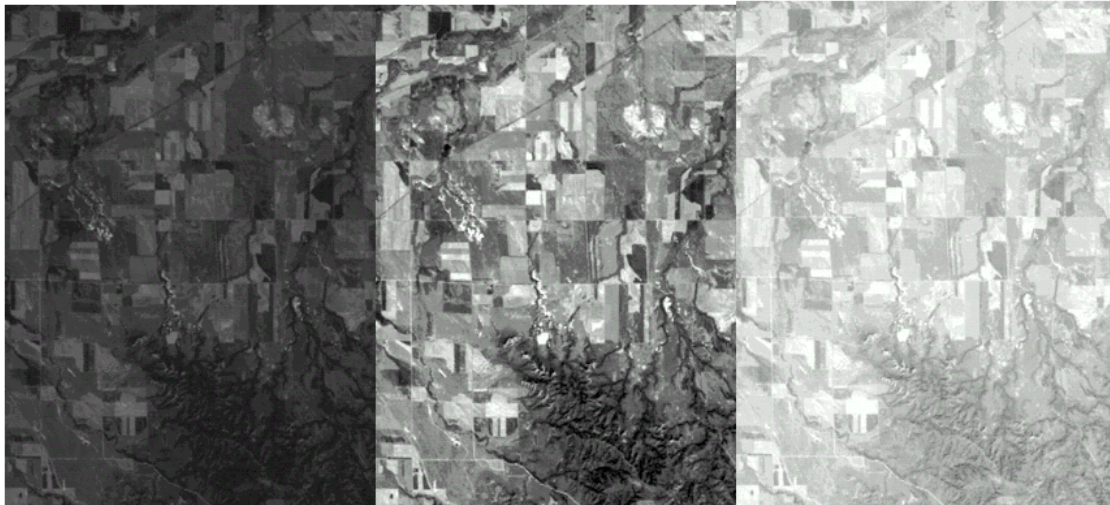

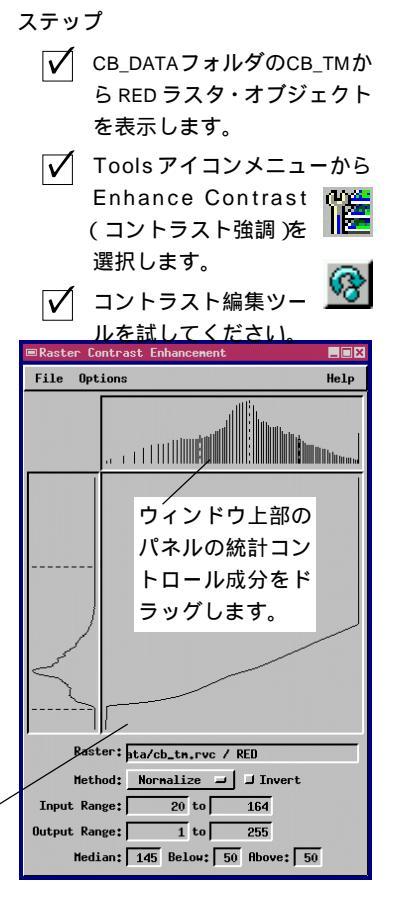

# アイコン・ボタンとツールティップ

用語:**アイコン・ボタン**は、プログラ ム機能を起動するグラフィックな押し ボタンです。ツールティップは、アイ コン・ボタンに対応するラベルであ り、アイコン・ボタンの上にマウス・ カーソルを置いてしばらくすると表示 されます。 多くのメニューやボタン選択肢を持つ複雑なプログラムでは、画面内が テキストやラベルの表示で混み合ってしまいがちです。このようにイン タフェースが集まってしまわないよう、TNT 製品では、広い場所が必 要なラベル・テキストではなく機能をグラフィック的に表現したアイコ ン・ボタンを採用しています。アイコン・ボタンを使用するとインタ フェース用のスペースが少なくて済むため、メイン・レベルのウィンド ウに、より多くの機能を表示でき、階層化されたメニューの多くのレベ ルを通らなくても操作できます。

Display/Spatial Data(表示 / 空間 データ)ウィンドウにあるアイコン・ ボタンで、機能やオブジェクトにすば やくアクセスできます。 いくつかの標準的なアイコンは他のポピュラーなコンピュータ・ソフト ウェアでも広く使用されていますので、経験のあるユーザの方はすぐに 慣れていただけるでしょう。TNT 製品では、できるだけ、このような 「普遍的な」アイコンを使用するようにしていますが、TNT処理の中に は、特にマイクロイメージ社によって作られた特殊なアイコンも使用さ

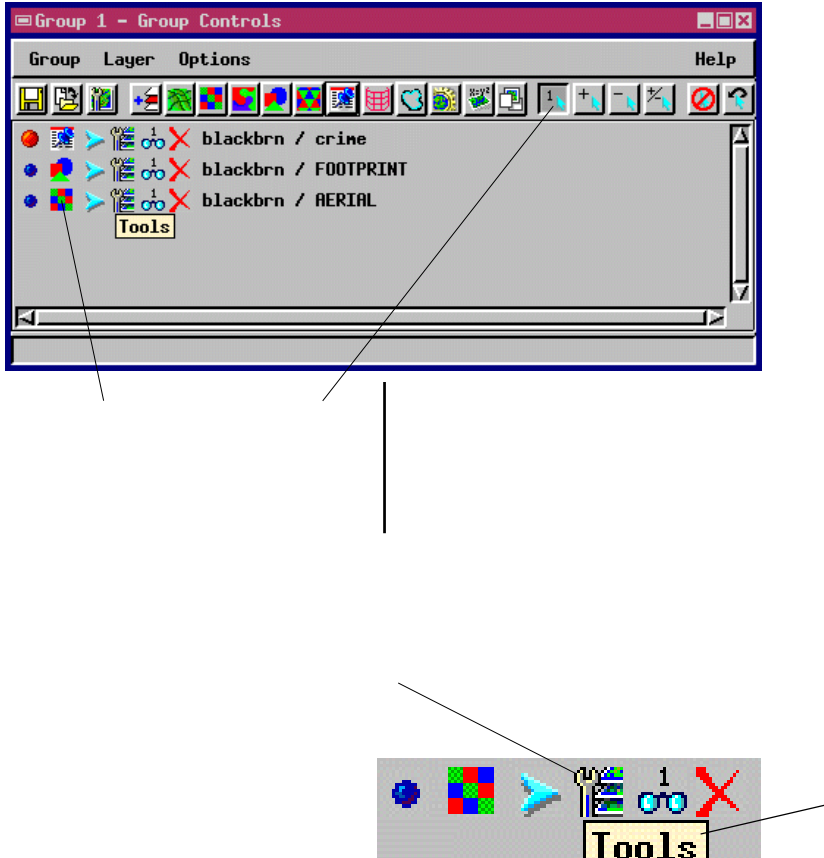

れます。ツールティップ機能を使用 すれば、アイコン・ボタンの機能を 説明するラベルが一時的に表示され ます。マウス・カーソルをアイコン・ ボタン上に移動してください。アイ コン・ボタン上でマウス・カーソル を静止させると、アイコン・ボタン の機能名を示すラベルがツール ティップにより表示されます。

∠マウス・カーソルをアイコン・ ボ タン から 離 す と、ツー ル ティップによるテキストは自動 的に消えます。

# カスタム・ツールバー

TNTには、カスタマイズ可能なツールバーがあ りますので、よく使用する処理やSMLスプリプ トをいつでも直ちに使用できます。必要な任意 の数の処理を含むツールパーを作成しておけば、 1度クリックするだけで各処理にアクセスできま

す。階層化された一連のメニューを通って必要な処理を捜さなくても1 回のクリックで処理を起動できるため、簡単です。たとえば、フィー チャ・マッピングを使用する場合、階層化された4つのレベルのメ ニューをたどって処理を探すこともできますが(Process/Raster/Interpret/Feature Map(処理/ラスタ/解釈/フィーチャ・マップ))自分 がカスタマイズしたツールバーでFeature Mapping(フィーチャ・マッ ピング)アイコンをクリックするだけでも同じ処理を行えます。

カスタム・ツールバーを必要な数だけ作成できるだけでなく、任意の数 のツールバーを同時に開くこともできます。最初にラベルを含むツール パーを作成しておき、後でアイコンに慣れたらラベル表示をOFFにす ることもできます。いずれにしても、あらゆる処理レベルのツール パー・アイコン上に、ツールティップが自動的に表示されます。

ツールバーを作成するには、Toolbars(ツールバー)メニューから Edit (編集)を選択します。Toolbar Editor(ツールバー・エディタ)ウィン ドウ上部のパネルの中にあるコントロールを使用すると、ツールバーを 作成したり削除できます。左側のスクロール・リストから処理を選択 し、右側の処理リストにそれを追加します。

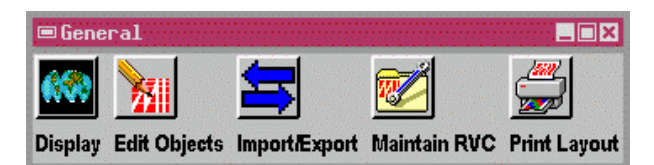

選択した各処理用にアイコンを選択し てラベル・テキストを割り付け、独自 のツールバーをデザインします。

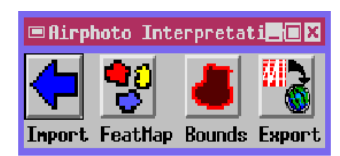

リストからツールバーを選択し、 その中に含まれる処理の選択内容 を変更します。

| ■Toolbar Editor                                         |                      |
|---------------------------------------------------------|----------------------|
| Toolbars                                                |                      |
| Export<br>MapInfo "Hot Link"<br>Airphoto Interpretation | A New Delet          |
| General                                                 |                      |
| Name: General                                           |                      |
| Orientation: Horizontal - Labels: Below -               | Icons: Large -       |
| Available Processes                                     | Selected Processes   |
| Apply Contrast                                          | Display Spatial Data |
| Attach Attributes Add>                                  | Edit Spatial Objects |
| Automatic Classification Ruffor Zapac                   | Import / Export      |
| CAD Extract                                             | Print From Layout    |
| Renove                                                  | ][                   |
| Label: Display                                          |                      |
| Icon K ToolTip: Display Spatial Data                    |                      |
| Connand: Intdisp                                        |                      |
| · I amount                                              |                      |
| 0x 1 C1                                                 | 333                  |
|                                                         | serb                 |

処理を選択し、ツールバーの Selected Processes(選択 された処理)リストに対して 追加または削除します。 ——

処理アイコン、ラベル、および ツールティップのテキストを ~ 選択します。

### 要素の選択

ステップ

- CB\_DATA フォルダの CB\_DLG のプロジェクト・ファイルから HYDROLOGY を表示します。
- ✓ 下図のように、北西の コーナーにある2つの 湖を拡大します。
- ✓ コントロール・ウィン ドウの Select(選択) ツールをクリックします。
- ビュー・ウィンドウで 両方の湖と、両者を結 ぶ河川水路を選択します。

 Create Region/ Buffer Zone(リー ジョン作成 / バッファ・ゾーン)をクリックし、下図のように値を入力して[Apply(適用)]をクリックします。 多くのTNT処理では、いくつかの操作の適用対象を選択された要素だけに限定したい場合があります。たとえば、1つのポリゴン要素を選択して関連付けられたデータベース・レコードを表示する場合や、複数の線要素とポリゴン要素を選択してこれらの周囲にバッファ・ゾーンを作成する場合などです。要素選択にはビューおよびコントロール・ウィンドウにあるツールを使用します。本練習用に例示されたステップに従って対話的なバッファーゾーン・ツールを使ってみましょう。要素選択がいかに柔軟にできるかを表す1つの適用例です。

他の要素選択機能もGeoToolbox(ジオツールボックス)ウィンドウで 可能です。ビュー・ウィンドウのメニューバーにあるGeoToolboxアイ コンをクリックして、GeoToolboxウィンドウのSelection(選択) Measurement(測定)、Region(リージョン)ツールを見てみましょう。 TNTmipsの強力かつ柔軟な選択機能についてもっと知りたい場合は TNTリファレンスマニュアルをご覧ください。

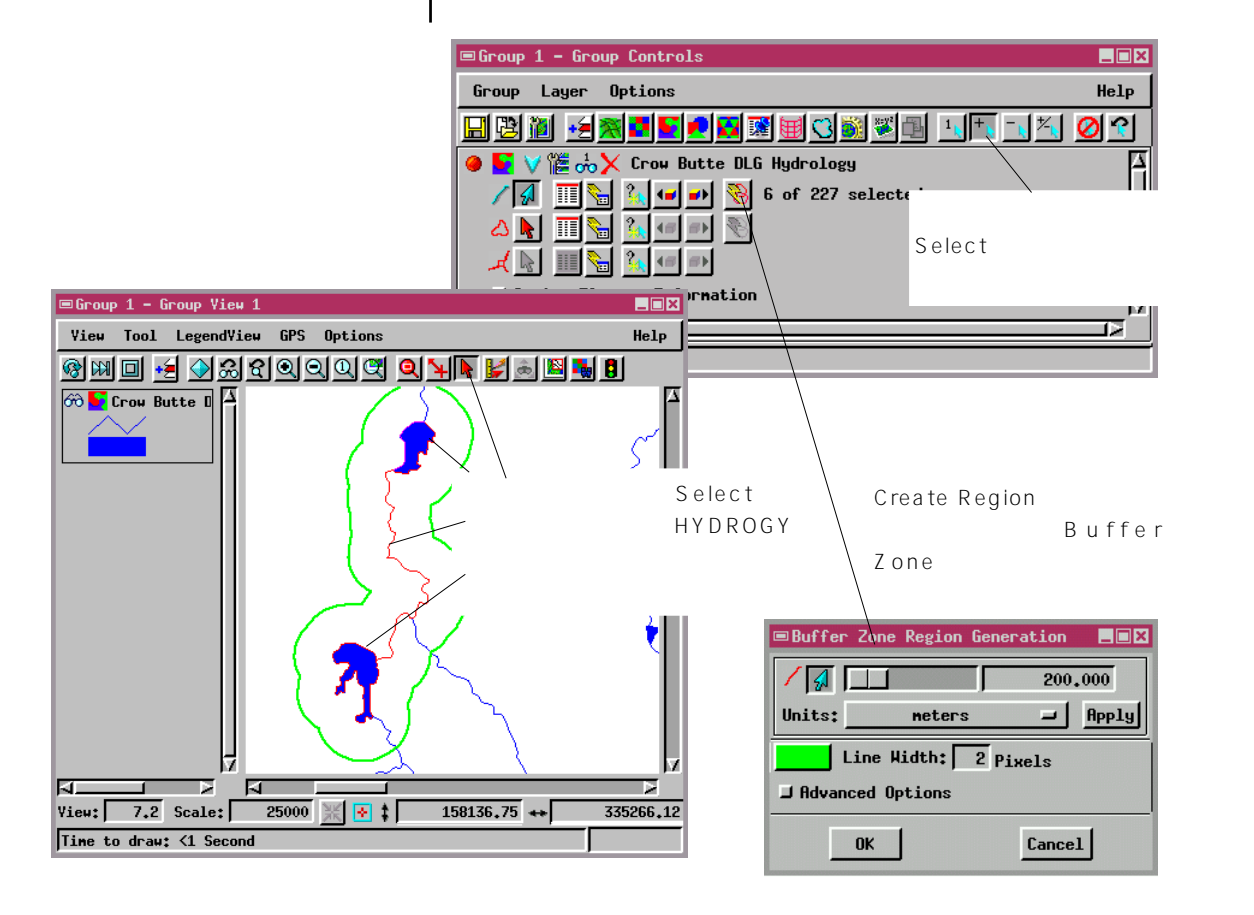

#### 地図投影

球面の一部を平らなページに描画したり表示するには、球面を描画平面 に幾何学的に投影する必要があります。地球表面の一部を平面地図に投 影するさまざまな技法が、長年にわたって規定されてきました。どの地 図投影法を選択するかによって、結果として得られる地図の外観と性質 が異なります。

多くのアプリケーションで、特に投影範囲が(大陸や地域ほど広くな く)局所的なものに限られる場合は、どの地図投影法を選択しても目に 見える差はほとんどありません。これは、短い距離では地球表面の湾曲 が非常にわずかであり問題にならないからです。ただし、範囲が局所的 であっても幾何学的な方法の異なるプロジェクト・データを混在させる と、一つのレイヤーが他のレイヤーと「一致しない」恐れがあります。 TNT表示処理では異なる地図投影法の間の調整を処理中に自動的に行 いますが、一部の要因が調整されないまま残り、特徴要素の位置合わせ や重ね合わせに影響することがあります。

気楽なアルバイトとしてではなく専門的な職業としてGISや地図作製 に携わりたい場合は、よく理解した上で選択を行えるよう、地図投影の 基礎理論を確実に把握しておく必要があります。 TNT 入門「地図投影の概要」を参照 ステップ ✓ USA フォルダの UNTDSTAT プ ロジェクト・ファイルの STATESベクタ・オブジェクト を表示します。 ✓ Group (グループ)メニュー から Projection/Clipping (投影/クリップ)を選択しま す ✓ Group Settings(グループ 設定)ウィンドウにおいて、 Automatch(自動一致)を None(なし)に変更します。

 [Projection...(投影)]をク リックして別の座標系を選択 します。

最高の結果を得るには、

- 関連するすべてのプロジェクト・ データに対して同じ地図投影を使 用します。
- 視覚的な不具合が残る場合は、地 図投影に合わせてラスタ・オブジェ クトを再サンプリングします。

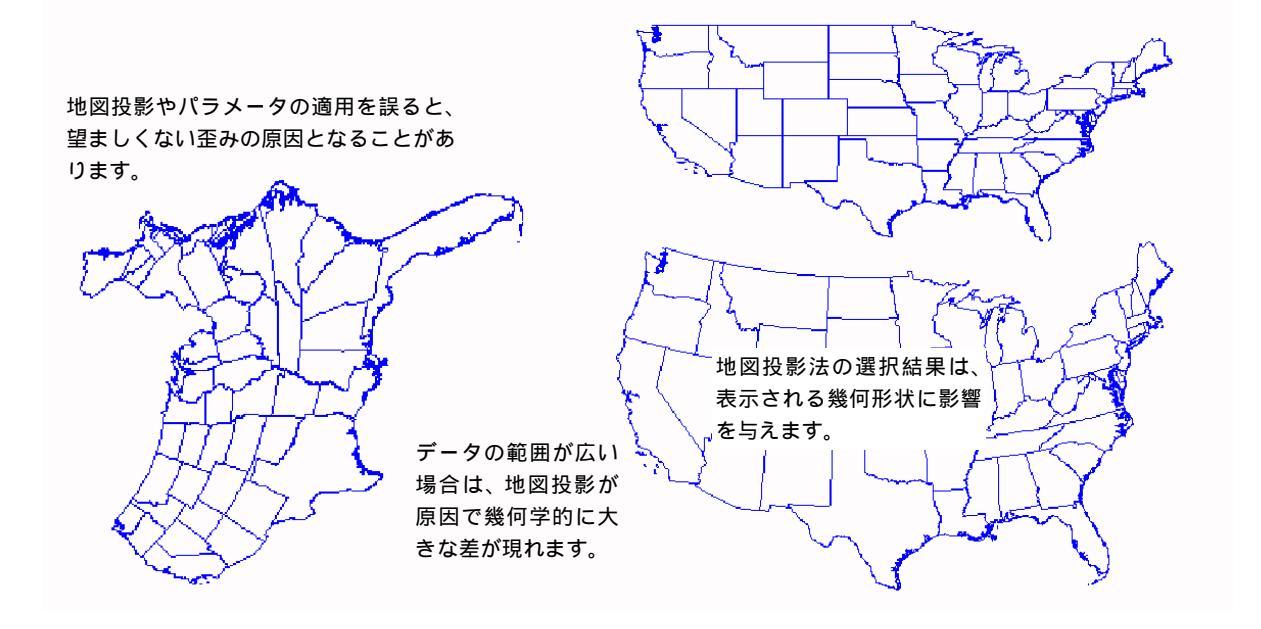

# スタイル選択

TNT入門「スタイルの作成と使用」 を参照

表示処理でBy Attribute(属性別)を 選択し、描画スタイルの選択肢から選 択するか、新たに作成します。

| ■Select Line Pattern |          |
|----------------------|----------|
| 💯 🌌 🔀 Set User       | 📃 🔣      |
|                      | A        |
|                      |          |
|                      |          |
|                      |          |
|                      |          |
|                      |          |
|                      | <b>Z</b> |
| Nane: Secondry_Hwy_p |          |
| OK Cancel He.        | lp       |
|                      |          |

河川用の線スタイルとさまざま な道路タイプを用いて地図を表 示します。 ベクタ・オブジェクトやCADオブジェクト内の点要素、線要素、ポリ ゴン要素を表示する際に、任意の数の種類の描画スタイルを使用できま す。たとえば、油井の記号で点を、ハイウェイのパターンで線を表示し たり、繰り返す地質学記号でポリゴンを埋めることができます。スタイ ルは、明確に選択することもできますし、関連付けられたデータベース の値を使用して「属性別に」スタイル選択を決定することもできます。

スタイルの操作について理解していただくため、次の操作を行ってく ださい。

- ✓ LITEDATA/BEREA/BERVECT/TIGERBEREAベクタ・オブジェクトを表示します。
- ✓ Display Controls(表示コントロール)ウィンドウを開き、Lineタ プで、Style: By Attribute、Specify(指定)を選択します。
- ✓ Style Assignment(スタイル割当)ウィンドウで[Edit(編集)]をクリックします。
- ✓ Style Editor(スタイル・エディタ)ウィンドウでEdit Pattern Set(パターン・セット編集)アイコン・ボタンをクリックします。
- ✓ Select Line Pattern(線パターン選択)ウィンドウでEdit アイ コン・ボタンをクリックします。
- ✓ Line Pattern Editor(線パターン・エディタ)ウィンドウのデザイン・ツー ルを調べます。

明らかに、TNTmipsにはスタイルの選択やデザインをサポートするための機能群が豊富にあります。一部の操作については、ほとんど説明の必要はないでしょう。その他の機能については、TNTリファレンスマニュアルまたは『TNT入門:スタイルの作成と使用』を参照してください。

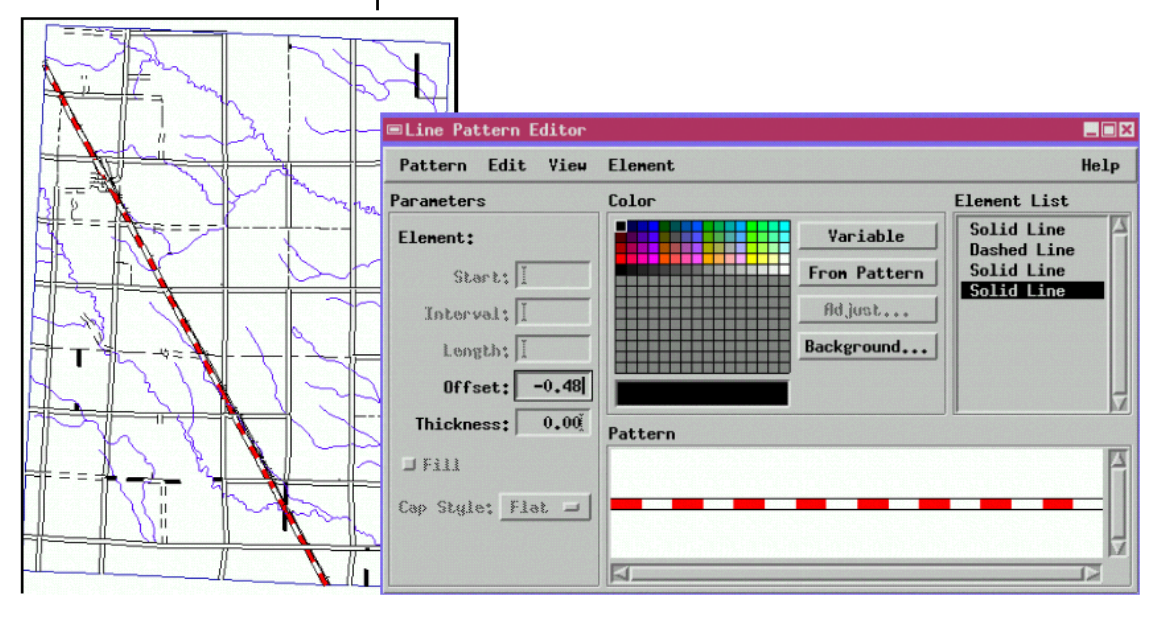

複数表示とグループ

TNT 入門「3次元鳥瞰図による視

TNT 表示プロセスでは空間データを選択し、複雑な表示を行うことができます。1つのグループには多くの地理空間オブジェクトのレイヤー

を持つことができます。グループを作ると、 ビュー・ウィンドウが1つ出来ます。複数の ビュー・ウィンドウを開くことができ、各 ビュー・ウィンドウを別々に操作することがで きます。そのグループの中で地理空間オブジェ クトのいろいろな見方ができます。1つの ビュー・ウィンドウに集中したい時は、他の ビュー・ウィンドウを閉じることもできます。

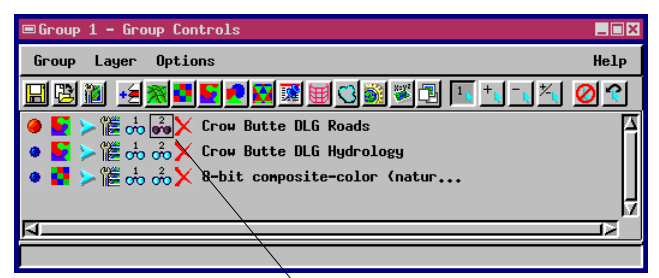

覚化」を参照

グループを2つ以上開けることが分かった時、表示プロセスの複雑な機能がはじめて理解されます。複数のグループを表示し、さらに各グループが複数のビューを持つ。ビューは2次元または3次元表示できますので、もっと複雑な表示が可能です。

コンピュータにモニターが1台の時はモニターの画面は多くのグルー プやビューですぐいっぱいになります。複数のモニターが接続されてい ると(Windows98やマッキントッシュ)、複数のグループやビューを別 のモニターに移動し、わかりやすく表示することができます。

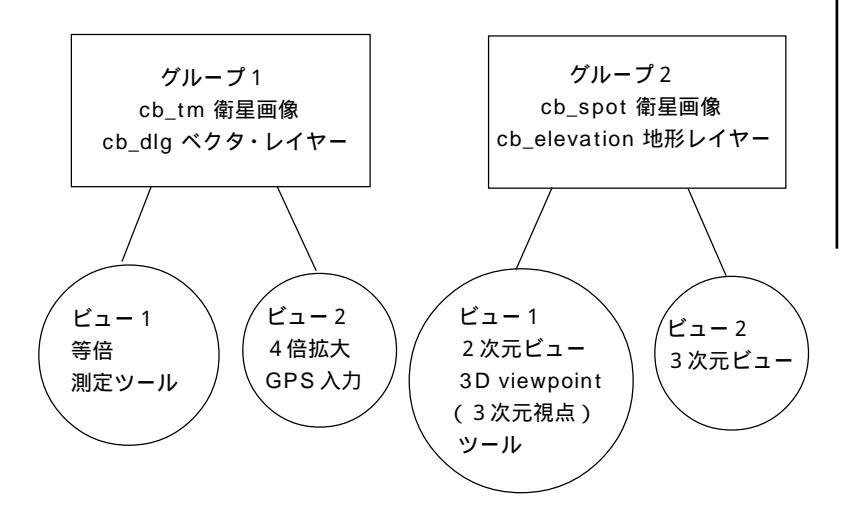

複数のグループを開いて、各グループ毎に複数のビューを見ることができます。

Hide/Show ( 非表示 / 表示 ) アイコ ンは各ビューにおいて各レイヤーの表 示を切り替えます。

ステップ

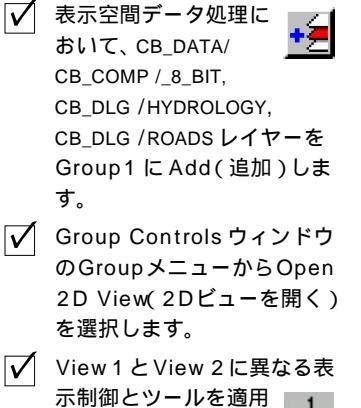

✓ レイヤーリストの ROADS レ イヤーに対して Hide/Show (非表示 / 表示)アイコンを クリックします。

します。

#### 地理空間解析のための先進的ソフトウエア

マイクロイメージズ社は、地理空間データの視覚化、解析、出版の高度な処理を行う、専門家向けソフト ウェアを提供しています。製品に関する詳細は、マイクロイメージズ社にお問い合せになるか、ウェブ・サ イトにアクセスしてください。

- TNTmips TNTmipsは、GIS、画像解析、CAD、TIN、デスクトップマッピング、地理空間データベース 管理機能を統合した専門家のためのシステムです。
- TNTedit TNTedit はベクタ、画像、CAD、TIN、リレーショナルデータベース・オブジェクトから構成 されるプロジェクトデータを生成、ジオリファレンス、編集するための、専門家のための対 話的ツールを提供します。TNTeditは多くの種類の商用、非商用データフォーマットの地理 空間データにアクセスできます。
- TNTview TNTviewには、複雑な地理空間データの視覚化と解釈を行うための強力な表示機能があり ます。TNTmipsの演算処理機能や加工機能を必要としないユーザに最適です。
- TNTatlas TNTatlas を使用すると、自分で作成した空間プロジェクトデータを CD-ROM にプレスして、低コストで出版や配布ができます。TNTatlas の CD には、さまざまなバージョンの TNTatlasを入れることができますので、1枚のCDで、複数のコンピュータに対応できます。
- TNTserver TNTserverを使うとTNTatlasのデータをインターネットやイントラネットで公開すること ができます。TNTserverと通信を行う、無料でオープンソースのTNTclient Javaアプレット (あるいはユーザ作成のカスタム・アプレット)を使ってウェブ・ブラウザ上で大容量の地 理データ・アトラスを操作して下さい。
- TNTlite は、学生や小規模プロジェクトを行う専門家向けの無料バージョンです。インター ネット接続ができる場合は、マイクロイメージズ社のウェブ・サイトから、TNTliteの最新 バージョン(約100MB)をダウンロードできます。ダウンロードするのに時間がかかる場合 は、TNTliteの入ったCDを注文することもできます。マイクロイメージズ社または(株) オープンGISまでお問い合わせください。

206 South 13th Street Lincoln, Nebraska 68508-2010 USA

| 電話      | : | (402)477-9554     |
|---------|---|-------------------|
| FAX     | : | (402)477-9559     |
| email   | : | info@microimages. |
| インターネット | : | www.microimages.  |

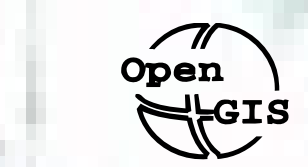

#### 株式会社 オープン GIS

〒130-0001 東京都墨田区吾妻橋 1-19-14 1-19-14 Azumabashi, Sumida-ku, Tokyo 130-0001, JAPAN TEL(03)3623-2851 FAX(03)3623-3025

com com